## Verkorte handleiding AGR Transport **drijfmest**

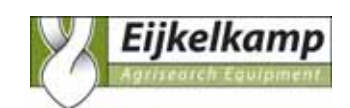

| <b>LET OP!:</b><br>Voor vertrek zowel het<br>bemonstersysteem als<br>de AGR opstarten en<br>een software update<br>draaien.                                                  | Eijkelkamp AGR         10-05-2006 11:34:39         Transport         AGR Info         Klantgegevens         VDM overzicht         AGR = OK / Storing         GPS=OK       BVD=OK         Data=OK         1. Druk op transport | Eijkelkamp AGR<br>Scan de<br>VDM barcode in<br>(Gebruik de gele toetsen)<br>1008875740<br>TERUG ENTER<br>GPS=OK Data=OK<br>2. Scan het vervoersbewijs |
|----------------------------------------------------------------------------------------------------|----------------------------------------------------------------------------------------------------|----------------------------------------------------------------------------------------------------|
| Ejkelkamp AGR<br>Zijn de leveranciers gegevens juist?<br>Naam<br>Huisadres, huisnummer<br>Postcode<br>BRS Relatienummer<br>Perceelnummer<br>Registratienummer Silo<br>NEE JA | Eijkelkamp AGR<br>U kunt zoeken op een<br>(gedeelte van);<br>Naam, minimaal 3 letters<br>Relatienr., minimaal 5 cijfers<br>Bijv. eij of 20161<br><u>TERUG</u> <u>ENTER</u><br>Toevoegen NAW gegevens                          | Eijkelkamp AGR Eijkelkamp 6987 EM 201671981 ^ Eijkelkamp 6987 ZG 201612345 Eijkelkamp 6987 AB 201667890 <                                             |
| 3a. Bevestig klant of                                                                                                    | 3bzoek een klant.                                                                                                    | 3c. Kies de juiste klant.                                                                                                    |
| Ejkelkamp AGR<br>Bevestiging<br>Mengmonster ?<br>NEE JA                                                                                                    | Ejjkelkamp AGR<br>Bevestiging<br>Meerdere mestcodes ?<br>NEE JA                                                                                                    | Eijkelkamp AGR<br>Mestcode1: 40 % 1: 100<br>TERUG ENTER                                                                                               |
| 4. Mengmonster?                                                                                                    | 5. Meerdere mestcodes?                                                                                                    | 6. Vul de mestcode in.                                                                                                    |
| Eijkelkamp AGR<br>Bevestiging<br>Overige betrokkene invullen?<br>NEE JA                                                                                                    | Eijkelkamp AGR<br>Start laden en druk op ENTER voor<br>monstername<br><u>TERUG</u> <u>ENTER</u><br>GPS=OK BVD=OK Data=OK                                                                                                    | Eijkelkamp AGR<br>Laden, tank wordt gevuld<br>Volg instructies op scherm<br>Bemonsterapparaat<br>Volume tank: 0%<br>ENTER<br>GPS=OK BVD=OK Data=OK    |
| 7. Overige betrokkene?                                                                                                    | 8. Start de monstername.                                                                                                    | 9. Tank wordt gevuld.                                                                                                    |

## Verkorte handleiding AGR Transport **drijfmest**

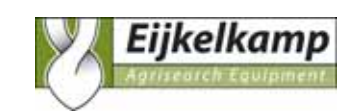

| Ejkelkamp AGR                                                                                                    | Eijkelkamp AGR                                                                                                | Eijkelkamp AGR                                                                                                    |
|----------------------------------------------------------------------------------------------------|----------------------------------------------------------------------------------------------------|----------------------------------------------------------------------------------------------------|
| <u>Melding</u><br>Zet de printer aan, plaats de<br>mestbon en druk op ENTER<br>ENTER                                                                                                    | Bevestiging<br>Is het printen succesvol ?<br>NEE JA                                                           | Transporteren<br>Druk ENTER indien<br>Gearriveerd op bestemming<br><u>ENTER</u><br>GPS=OK BVD=OK Data=OK                                                                                                   |
| 10. Print het VDM (mestbon)                                                                                                    | 11. Printen succesvol?                                                                                        | 12. Transport.                                                                                                    |
| Eijkelkamp AGR                                                                                                    | Eijkelkamp AGR                                                                                                | Eijkelkamp AGR                                                                                                    |
| Zijn de afnemer gegevens juist?<br>Naam<br>Huisadres, huisnummer<br>Postcode<br>BRS Relatienummer<br>Perceelnummer<br>Registratienummer Silo                                                                         | Lossen.Tank wordt geledigd<br>Volume tank: 100%<br>ENTER<br>GPS=OK BVD=OK Data=OK                             | Heeft U opmerkingen ?<br>NEE JA                                                                                                    |
| NEE JA                                                                                                    |                                                                                                    |                                                                                                    |
| 13. Bevestig klant of zoek.                                                                                                    | 14. Lossen                                                                                                    | 15. Opmerkingen?                                                                                                    |
| Eijkelkamp AGR                                                                                                    | Eijkelkamp AGR                                                                                                | Eijkelkamp AGR                                                                                                    |
| Opmerking :<br>Opmerking :<br>Opmerking :<br>Opmerking :<br>TERUG ENTER                                                                                                    | Voer het GEWOGEN gewicht in en<br>druk ENTER:<br>kg<br>TERUG ENTER                                            | <u>Mededeling</u><br>Zet de printer aan, plaats de<br>mestbon en druk op ENTER<br>ENTER                                                                                                    |
| 16. Opmerkingen invullen                                                                                                    | 17. Gewogen gewicht invoeren.                                                                                 | 18. Print het VDM (mestbon)                                                                                                    |
| Eijkelkamp AGR<br>Bevestiging<br>Is het printen succesvol ?<br>NEE JA                                                                                                    | Ejkelkamp AGR<br><u>Mededeling</u><br>Transport gereed<br>Terug naar het hoofdmenu<br>ENTER<br>GPS=OK Data=OK | Melding         Het 'laad/losbericht' bevat         Een storingsindicatie         Meld deze vracht         Onmiddellijk bij de         AID         Tel. 045-5466230         OK         GPS=OK       BVD=OK |
| 19. Printen succesvol?                                                                                                    | 20. Transport gereed!                                                                                         | 21.Bij dit scherm bel direct de AID                                                                                                    |
| Eijkelkamp AGR<br><u>Waarschuwing</u><br>Let op! Er staan nog<br>niet verstuurde<br>berichten in de oBox!<br>Kies 'Terug' om naar<br>de oBox te gaan of<br>'Enter' om de Psion uit<br>te schakelen<br>Terug<br>Enter |                                                                                                    |                                                                                                    |

22. Verzend de berichten of sluit af.